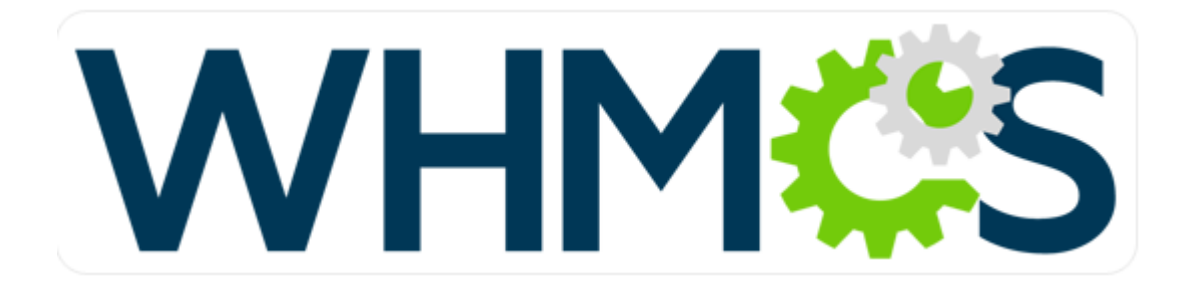

## Addon Product configuration for Certum Plugin

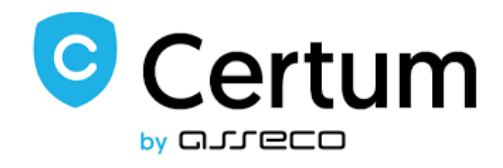

1. Create a new or use existing SSL product from CERTUM\_Certificates module. We will choose first product on the list which is "Commercial SSL 1yr issue":

|            |                   |                | 90 Pend        | fing Orders   0 | Overdue Invoic | es   0 Ticket(s) Awa | iting Reply   |                  |             |                             |                      |                     |                                     |                     |          |      |
|------------|-------------------|----------------|----------------|-----------------|----------------|----------------------|---------------|------------------|-------------|-----------------------------|----------------------|---------------------|-------------------------------------|---------------------|----------|------|
| 3          | Clients           | Orders         | Billing        | Support         | Reports        | Utilities            | Addons        | Setup            | Help        |                             |                      |                     |                                     |                     |          |      |
| _          |                   |                |                |                 |                |                      |               | General Setting  | s           |                             |                      |                     |                                     |                     |          |      |
| Droc       | lucto/Conviv      |                |                |                 |                |                      |               | Sign-In Integrat | ions        |                             |                      |                     |                                     |                     |          |      |
| FIU        |                   | .05            |                |                 |                |                      |               | Automation Set   | ttings      |                             |                      |                     |                                     |                     | - 🗣      | Help |
| This is    | s where you con   | figure all you | ur products a  | and services.   | Each produ     | ct must be assig     | gned to a gro | MarketConnect    |             | e or hidden from the order  | page (products ma    | y also be hidden ir | ndividually).                       |                     |          |      |
| +0         | reate a New Gr    |                | eate a New D   | roduct E        | Duplicate a    | Product              |               | Notifications    |             | A product which is in a hic | lden group can still | be ordered using t  | the Direct Order Link shown when ed | liting the package. |          |      |
|            | reate a riew cire |                | cate a new r   |                 | o upincario u  | rioduct              |               | Payments         | ent P       |                             |                      |                     |                                     |                     |          |      |
|            |                   |                | Product N      | lame            |                |                      |               | Products/Servic  | es 📀        | Products/Services 3         | 'ay Type             | Stock               | Auto Setup                          |                     |          |      |
| <b></b>    | Group Name: SS    | 5L             |                |                 |                |                      | · · · · ·     | Support          | 6           | Configurable Options        |                      |                     |                                     |                     |          | 0    |
| Com        | mercial SSL 1yr i | issue          |                |                 |                |                      |               | Application Link | ks          | Product Addons              | Free                 |                     | After First Payment                 | +                   |          | •    |
| Trust      | ed SSL 1v issue   |                |                |                 |                |                      |               | OpenID Connec    | at          | Product Bundles             | Free                 |                     | Instantly After Order               | +                   | 100      |      |
| Dram       | ium SSI 1viesu    |                |                |                 |                |                      |               | Email Template   | -<br>-      | Domain Pricing              | Free                 |                     | Instantly After Order               | 4                   |          | -    |
| Com        | mercial 1v 10 dc  | maine iesua    |                |                 |                |                      |               | Client Groups    | s           | Saniars                     | Free                 |                     | Instantly After Order               |                     |          |      |
| Com        | marcial MultiDa   | main SSI 4 F   | Domains (2 ur  | are) 652        |                |                      |               | Custom Client F  | Fields      | M Costificatos)             | Free                 |                     | Instantly After Order               | *                   | 190      |      |
| com        | nercial Multipo   | main 550 4 0   | Jornains (2 ye | nars) - 052     |                |                      |               | Fraud Protectio  | in          | M_Certificates)             | rice                 |                     | Instantity After Order              | *                   | -        |      |
|            |                   |                |                |                 |                |                      |               | Other            | •           | M_Certificates)             | Free                 |                     | Instantly After Order               | *                   | <b>1</b> | •    |
| Macie      | ej Commercial E   | V 1y issue (6  | 501)           |                 |                |                      |               | Hosting Acco     | SUNE (CERT  | OM_Certificates)            | Free                 | -                   | Instantly After Order               | •                   | <b>1</b> | -    |
| Trust      | ed MultiDomain    | n SSL 100 Do   | omains (2 yea  | rs) - 972       |                |                      |               | Hosting Acco     | ount (CERT  | UM_Certificates)            | Free                 | -                   | Instantly After Order               | •                   |          | •    |
| Comr       | mercial WildCan   | d SSL (741 -1  | ly) issue      |                 |                |                      |               | Hosting Acco     | ount (CERT  | UM_Certificates)            | Free                 | -                   | Instantly After Order               | \$                  | <b>1</b> | •    |
| Comr       | mercial SSL DV (  | 606) 1y rene   | 2W             |                 |                |                      |               | Hosting Acco     | ount (CERT  | UM_Certificates)            | Free                 | -                   | Instantly After Order               | <del>\$</del>       | <b>1</b> | ٢    |
| TEST       |                   |                |                |                 |                |                      |               | Hosting Acco     | ount (CERT  | UM_Certificates)            | Free                 | -                   | Off                                 | \$                  | <b>1</b> | 0    |
| autor      | enew_TEST         |                |                |                 |                |                      |               | Hosting Acco     | ount (CERT  | UM_Certificates)            | Free                 | -                   | Instantly After Order               | <del>\$</del>       | <b>1</b> | ٢    |
| xxx        |                   |                |                |                 |                |                      |               | H                | losting Acc | ount                        | Free                 | -                   | Off                                 | \$                  | -        | ٢    |
| Trust      | ed Wildcard SSL   | . 1yr          |                |                 |                |                      |               | Oth              | er Product  | /Service                    | Free                 | -                   | Off                                 | \$                  | -        | ٢    |
| OV 30      | 00 multidomain    | wildcard (97   | 71)            |                 |                |                      |               | Hosting Acco     | ount (CERT  | UM_Certificates)            | Free                 |                     | Instantly After Order               | \$                  | -        | 0    |
| Prem       | ium EV multido    | main 1y (981   | 1)             |                 |                |                      |               | Hosting Acco     | ount (CERT  | UM_Certificates)            | Free                 | -                   | Instantly After Order               | \$                  |          | 0    |
| dddd       |                   |                |                |                 |                |                      |               | Oth              | er Product  | /Service                    | Free                 | -                   | Off                                 | \$                  |          | 0    |
| <b>*</b> ( | Group Name: O     | thers          |                |                 |                |                      |               |                  |             |                             |                      |                     |                                     |                     |          | •    |
| Test       |                   |                |                |                 |                |                      |               | Other Prod       | uct/Service | (Auto Release)              | Free                 | -                   | Instantly After Order               | \$                  |          | •    |
|            |                   |                |                |                 |                |                      |               |                  |             |                             |                      |                     |                                     |                     | -        |      |
|            |                   |                |                |                 |                |                      |               |                  |             |                             |                      |                     |                                     |                     |          |      |

It is configured like this:

| Products/Services                                                                                                    | 💡 Help                                              |
|----------------------------------------------------------------------------------------------------|-----------------------------------------------------|
| Edit Product                                                                                                    |                                                     |
| Details         Pricing         Module Settings         Custom Fields         Configurable Options         Upgrades         Free Domain | Other Links                                         |
| Module Name CERTUM_Certificates                                                                                                    | Server Group None 🗸                                 |
| Username support@certum.pl                                                                                                    | Password •••••••••                                  |
| Product 601   Commercial SSL (1 year)                                                                                                   | Approve Method DN5                                  |
| Additional Domains                                                                                                    | Domains Limit 4                                     |
| Allow To Add More Domains                                                                                                    | Validation Type Basic 🗸                             |
| WildCard                                                                                                    | Mode Test mode ~                                    |
| Default Language pi 🗸                                                                                                    | Display Product Name Instead Of<br>Certificate Name |
| Set Product Due Date As<br>Certificate Date                                                                                             | Disable renew in Client Area                        |
| O Automatically setup the product as soon as an order is placed                                                                         |                                                     |
| Automatically setup the product as soon as the first payment is received                                                                |                                                     |
| Automatically setup the product when you manually accept a pending order                                                                |                                                     |
| O Do not automatically setup this product                                                                                               |                                                     |
|                                                                                                    |                                                     |

It will be used as Addon product.

2. Create new or choose existing product you want to attach addon to it. We have created "Test" product:

|         |                 |                | 90 Pena       | ding Orders   0 ( | Werdue Invoices   0 Tick | et(s) Awaiting | Reply       |                  |            |                             |                     |                      |                                     |                     |          |      |
|---------|-----------------|----------------|---------------|-------------------|--------------------------|----------------|-------------|------------------|------------|-----------------------------|---------------------|----------------------|-------------------------------------|---------------------|----------|------|
| 3       | Clients         | Orders         | Billing       | Support           | Reports Uti              | lities /       | Addons      | Setup            | Help       |                             |                     |                      |                                     |                     |          |      |
| _       |                 |                |               |                   |                          |                |             | General Setting  | s          |                             |                     |                      |                                     |                     |          | _    |
| Prod    | lucts/Sonvi     | COS            |               |                   |                          |                |             | Sign-In Integrat | ions       |                             |                     |                      |                                     |                     |          |      |
| FIOU    | IUCE/SCI VI     | CCS            |               |                   |                          |                |             | Automation Set   | tings      |                             |                     |                      |                                     |                     | - '\$'   | Help |
| This is | where you co    | nfigure all yo | ur products a | and services.     | Each product must l      | oe assigned    | i to a grou | MarketConnect    |            | e or hidden from the order  | r page (products ma | ay also be hidden ir | ndividually).                       |                     |          |      |
| + Cn    | eate a New Gr   | roup O Cr      | eate a New P  | roduct 🗄          | Duplicate a Product      |                |             | Staff Managem    | ent 🕨      | A product which is in a hid | dden group can stil | be ordered using     | the Direct Order Link shown when ed | liting the package. |          |      |
|         |                 |                |               |                   | -                        | _              |             | Payments         | <u>.</u>   |                             |                     |                      |                                     |                     |          |      |
|         |                 |                | Product N     | Name              |                          |                |             | Products/Servic  | es (2      | Products/Services 3         | 'ay Type            | Stock                | Auto Setup                          |                     |          |      |
| 💠 G     | iroup Name: S   | SL             |               |                   |                          |                |             | Support          |            | Configurable Options        |                     |                      |                                     |                     | <b>1</b> | •    |
| Comm    | nercial SSL 1yr | issue          |               |                   |                          |                |             | Application Link | s          | Product Addons              | Free                | -                    | After First Payment                 | <del>\$</del>       | <b>1</b> | •    |
| Truste  | ed SSL 1y issue |                |               |                   |                          |                |             | Email Template   | t.<br>e    | Domain Pricing              | Free                | -                    | Instantly After Order               | <del>\$</del>       | <b></b>  | •    |
| Premi   | um SSL 1y issu  | ue             |               |                   |                          |                |             | Addon Modules    | <u>م</u>   | Domain Registrars           | Free                | -                    | Instantly After Order               | <b></b>             | <b>1</b> | •    |
| Comm    | nercial 1y 10 d | omains issue   |               |                   |                          |                |             | Client Groups    |            | Servers                     | Free                | -                    | Instantly After Order               | <b></b>             | <b>1</b> | •    |
| Comm    | nercial MultiDo | omain SSL 4 0  | Domains (2 ye | ears) - 652       |                          |                |             | Custom Client F  | ields      | M_Certificates)             | Free                | -                    | Instantly After Order               | <b></b>             |          | •    |
| CS      |                 |                |               |                   |                          |                |             | Fraud Protectio  | n          | M_Certificates)             | Free                | -                    | Instantly After Order               | <b></b>             |          | •    |
| Macie   | j Commercial    | DV 1y issue (6 | 501)          |                   |                          |                |             | Hosting Acco     |            | M_Certificates)             | Free                | -                    | Instantly After Order               | <b></b>             |          | •    |
| Truste  | ed MultiDomai   | in SSL 100 Do  | mains (2 yea  | rs) - 972         |                          |                |             | Hosting Acco     | unt (CERT  | UM_Certificates)            | Free                |                      | Instantly After Order               | <b></b>             |          | 0    |
| Comm    | nercial WildCa  | rd SSL (741 -1 | y) issue      |                   |                          |                |             | Hosting Acco     | unt (CERT  | UM_Certificates)            | Free                | -                    | Instantly After Order               | <b></b>             |          | •    |
| Comm    | nercial SSL DV  | (606) 1y rene  | w             |                   |                          |                |             | Hosting Acco     | unt (CERT  | UM_Certificates)            | Free                | -                    | Instantly After Order               | <b></b>             |          | •    |
| TEST    |                 |                |               |                   |                          |                |             | Hosting Acco     | unt (CERT  | UM_Certificates)            | Free                | -                    | Off                                 | <b></b>             |          | •    |
| autore  | enew_TEST       |                |               |                   |                          |                |             | Hosting Acco     | unt (CERT  | UM_Certificates)            | Free                | -                    | Instantly After Order               | <b></b>             |          | •    |
| XXXX    |                 |                |               |                   |                          |                |             | н                | losting Ac | ount                        | Free                | -                    | Off                                 | <b></b>             |          | •    |
| Truste  | ed Wildcard SS  | iL 1yr         |               |                   |                          |                |             | Oth              | er Product | /Service                    | Free                | -                    | Off                                 | \$                  |          | •    |
| OV 30   | 0 multidomair   | n wildcard (97 | 71)           |                   |                          |                |             | Hosting Acco     | unt (CERT  | UM_Certificates)            | Free                | -                    | Instantly After Order               | <b></b>             |          | 0    |
| Premi   | ium EV multide  | omain 1y (981  | 1)            |                   |                          |                |             | Hosting Acco     | unt (CERT  | UM_Certificates)            | Free                | -                    | Instantly After Order               | \$                  |          | 0    |
| dddd    |                 |                |               |                   |                          |                |             | Oth              | er Product | /Service                    | Free                | -                    | Off                                 | \$                  |          | 0    |
| 🗘 G     | iroup Name: C   | Others         |               |                   |                          |                |             |                  |            |                             |                     |                      |                                     |                     |          | 0    |
| Test    |                 |                |               |                   |                          |                |             | Other Prod       | uct/Servic | (Auto Release)              | Free                |                      | Instantly After Order               | \$                  |          | 0    |
|         |                 |                |               |                   |                          |                |             |                  |            |                             |                     |                      | -                                   |                     |          | -    |
| 1       |                 |                |               |                   |                          |                |             |                  |            |                             |                     |                      |                                     |                     |          |      |

Presented example is a product from the Auto release module:

| Products/Services                                                                                                    | @ Help |
|----------------------------------------------------------------------------------------------------|--------|
| Edit Product                                                                                                    |        |
| Details         Pricing         Module Settings         Custom Fields         Configurable Options         Upgrades         Free Domain         Other         Links |        |
| Module Name Auto Release V Server Group None V                                                                                                    |        |
| Create Action None 🗸 Suspend Action None 🗸                                                                                                    |        |
| Unsuspend Action None V                                                                                                    |        |
| Renew Action None Support Dept ID 0 None Support Dept ID 0                                                                                                    |        |
| Admin ID                                                                                                    |        |
| commands will be run as                                                                                                    | N      |
| Automatically setup the product as soon as an order is placed                                                                                                    | 63     |
| O Automatically setup the product as soon as the first payment is received                                                                                          |        |
| O Automatically setup the product when you manually accept a pending order                                                                                          |        |
| O Do not automatically setup this product                                                                                                    |        |
|                                                                                                    |        |
| Save Changes Cancel Changes                                                                                                    |        |

\* Please have note that you can choose all the products skipping CERTUM\_Certificates module. You can't offer Certum SSL addon product to other Certum SSL product:

| Products/Services                          |                                         | @ Help                                   |
|--------------------------------------------|-----------------------------------------|------------------------------------------|
| Edit Product                               |                                         |                                          |
| Details Pricing Modul                      | e Settings Custom Fields Configurable C | Options Upgrades Free Domain Other Links |
| Module Name                                | Auto Release                            | Server Group None 🗸                      |
|                                            | None                                    | ^                                        |
| Creat                                      | CERTUM_Certificates                     | Suspend Action None 🗸                    |
| Unsuspen                                   | Auto Release                            | Terminate Action None 🗸                  |
| Renew                                      | Centova Cast                            | Support Dept ID 0 None 🗸                 |
|                                            | Cloudmin                                | elect the Admin User the API             |
| A                                          | cPanel                                  |                                          |
|                                            | DirectAdmin                             |                                          |
| Automatically setup th                     | eNom SSL Certificates                   |                                          |
| Automatically setup th                     | GameCP                                  | d                                        |
| <ul> <li>Automatically setup th</li> </ul> | GlobalSign SSL Certificates             | order                                    |
| O not automatically s                      | ClobalSign SSL Vouchers                 |                                          |
|                                            |                                         |                                          |
|                                            | Heart Internet                          | ve Changes Cancel Changes                |
|                                            | Helm                                    |                                          |
|                                            | Helm 4                                  | ▼                                        |

3. Now when we have both products created, we will link them one to each other. In this case we go to Addon product configuration and add a new one:

| ×        |                         |                 | 90 Pen        | fing Orders   0 O | verdue Invoices | 0 Ticket(s) Awa | iiting Reply  |                |          |                            |                               |
|----------|-------------------------|-----------------|---------------|-------------------|-----------------|-----------------|---------------|----------------|----------|----------------------------|-------------------------------|
| <u> </u> | Clients                 | Orders          | Billing       | Support           | Reports         | Utilities       | Addons        | Setup 1        | Help     |                            |                               |
| _        |                         |                 |               |                   |                 |                 |               | General Settir | ıgs      |                            |                               |
| Dre      | a alu cata A al al a sa | -               |               |                   |                 |                 |               | Sign-In Integr | ations   |                            |                               |
| Pro      | bauct Addon             | S               |               |                   |                 |                 |               | Automation S   | ettings  |                            | @ Help                        |
| Add      | lons are primarily      | designed for    | one off fee   | items wherea      | s for recurrin  | ne items you y  | would use con | MarketConne    | ct       | an be displayed during the | initial order process but can |
| also     | be ordered by th        | ne client to ac | d to an exist | ing package a     | t any time.     |                 |               | Notifications  |          |                            |                               |
|          |                         |                 |               |                   |                 |                 |               | Staff Manager  | ment 🕨   |                            |                               |
| +        | Add New Addon           | 4               |               |                   |                 |                 |               | Payments       |          |                            |                               |
|          |                         | -               |               |                   |                 |                 |               | Products/Serv  | ices 2   | Products/Services          |                               |
|          | Nam                     | e               |               | Description       |                 | Pay Type        | 1             | Support        |          | Configurable Options       | Weighting                     |
|          |                         |                 |               |                   |                 |                 |               | Application Li | nks      | Product Addons             |                               |
|          |                         |                 |               |                   |                 |                 |               | OpenID Conn    | ect      | Product Bundles 🔍 💙        |                               |
|          |                         |                 |               |                   |                 |                 |               | Email Templa   | tes      | Domain Pricing             |                               |
|          |                         |                 |               |                   |                 |                 |               | Addon Modul    | es       | Domain Registrars          |                               |
|          |                         |                 |               |                   |                 |                 |               | Client Groups  | :        | Servers                    |                               |
|          |                         |                 |               |                   |                 |                 |               | Custom Client  | t Fields |                            | ·                             |
|          |                         |                 |               |                   |                 |                 |               | Fraud Protect  | ion      |                            |                               |
|          |                         |                 |               |                   |                 |                 |               | Other          | •        |                            |                               |
|          |                         |                 |               |                   |                 |                 |               |                |          | ·                          |                               |
|          |                         |                 |               |                   |                 |                 |               |                |          |                            |                               |
|          |                         |                 |               |                   |                 |                 |               |                |          |                            |                               |
|          |                         |                 |               |                   |                 |                 |               |                |          |                            |                               |
|          |                         |                 |               |                   |                 |                 |               |                |          |                            |                               |
|          |                         |                 |               |                   |                 |                 |               |                |          |                            |                               |
|          |                         |                 |               |                   |                 |                 |               |                |          |                            |                               |
|          |                         |                 |               |                   |                 |                 |               |                |          |                            |                               |
|          |                         |                 |               |                   |                 |                 |               |                |          |                            |                               |
| _        |                         |                 |               |                   |                 |                 |               |                |          |                            |                               |

| Clients Orders                     | Billing Support Reports Utilities Ad               | ldons Setup    | Help                                                | <u>q</u>     |
|------------------------------------|----------------------------------------------------|----------------|-----------------------------------------------------|--------------|
| Product Addons - Edit A            | ddon                                               |                |                                                     | Ger Help     |
| Details Pricing Module Se          | ttings Custom Fields Applicable Products Associate | ed Download    |                                                     |              |
| Product Type Other                 | Module Name CER                                    | TUM_Certif     | Server                                              | Group None 🗸 |
| Usern                              | ame support@certum.pl                              |                | Password                                            | ••••••       |
| Pro                                | duct 601   Commercial SSL (1 year)                 |                | Approve Method                                      | DNS 🗸        |
| Additional Dom                     | ains 🔽                                             |                | Domains Limit                                       | 4            |
| Allow To Add More Dom              | ains 🔽                                             |                | Validation Type                                     | Basic 🗸      |
| Wild                               | Card                                               |                | Mode                                                | Test mode 🗸  |
| Default Lang                       | Jage pl 🗸                                          |                | Display Product Name Instead Of<br>Certificate Name |              |
| Set Product Due Dat<br>Certificate | e As<br>Date                                       |                | Disable renew in Client Area                        |              |
| Automatically setup the a          | ddon as soon as an order is placed                 |                |                                                     |              |
| Automatically setup the a          | ddon as soon as the first payment is received      |                |                                                     |              |
| Automatically setup the a          | ddon when you manually accept a pending order      |                |                                                     |              |
| O Do not automatically setu        | p this addon                                       |                |                                                     |              |
|                                    | Save Changes                                       | Cancel Changes |                                                     |              |

We have created Addon product named Addon Certum. It is configured like this:

In Applicable products tab we set which product can offer it as Addon. We have chosen product named "Test" created in point 2:

| Available Froducts Showing all 17 Control of the second second se | Selected Products Showing all 1 |
|----------------------------------------------------------------------------------------------------|---------------------------------|
| Filter Products                                                                                                    | Filter Products                 |
| SSL - Commercial SSL 1yr issue<br>SSL - Trusted SSL 1y issue<br>SSL - Premium SSL 1y issue<br>SSL - Commercial 1y 10 domains issue<br>SSL - Commercial MultiDomain SSL 4 Domains (2 years) - 652<br>SSL - CS<br>SSL - Maciej Commercial DV 1y issue (601)<br>SSL - Trusted MultiDomain SSL 100 Domains (2 years) - 972<br>SSL - Commercial WildCard SSL (741 -1y) issue<br>SSL - Commercial SSL DV (606) 1y renew<br>SSL - TFST                                                                                                    | Others - Test       V           |
| Save C                                                                                                    | hanges Cancel Changes           |

4. When all is done, we can check if product and its addon works as expected. We log in to Customer account and buy "Test" product from Others group:

| Asseco Data S           | ystems S.A.           | English • Notifications • Logout |
|-------------------------|-----------------------|----------------------------------|
| Home Services - Billing | Support - Open Ticket | Hello, Test ! •                  |
| 🏹 Categories            | Others                |                                  |
| SSL                     |                       |                                  |
| Others                  | Test                  |                                  |
| Product Addons          | €0,00 EUR             |                                  |
| + Actions               | Te Order Now          | \$                               |
| Domain Renewals         | <u> </u>              |                                  |
| View Cart               | 4                     |                                  |

We order it and as we can see there's also our Addon Certum product available:

| Asseco Da       | ta Sys    | stems S.A.                                               | English •       | Notifications - | Logout 🚺                     |
|-----------------|-----------|----------------------------------------------------------|-----------------|-----------------|------------------------------|
| Home Services - | Billing • | Support - Open Ticket                                    |                 |                 | Hello, Test ! •              |
| 🐂 Categories    |           | Configure                                                |                 |                 |                              |
| Others          |           | Configure your desired options and continue to checkout. |                 | Order S         | Summary                      |
| Product Addons  |           | Test                                                     |                 | Test<br>Others  | 60.00 EUR                    |
| + Actions       |           | Available Addons                                         |                 | Setup Fees:     | €0,00 EUR                    |
| Domain Renewals | Ø         | FREE                                                     |                 |                 | €0,00 EUR<br>Total Due Today |
| View Cart       | T         | + Add to Cart                                            |                 |                 |                              |
|                 |           | Have questions? Contact our sales team for assistant     | nce. Click here | Cont            | inue 😏                       |

| Asseco Data Sy                   | stems S.A.            | English •         | Notifications • Logout |
|----------------------------------|-----------------------|-------------------|------------------------|
| Home Services - Billing -        | Support - Open Ticket |                   | Hello, Test! •         |
| 🏲 Categories 🛛 🔨                 | Review & Checkout     |                   |                        |
| SSL                              | Product/Options       | Price/Cycle       | Order Summary          |
| Others                           | Test 🖌 Edit           | €0,00 EUR ×       | Subtotal €0,00 EUR     |
| Product Addons                   | Others                | Free              | Totals                 |
| + Actions                        | Addon Certum<br>Addon | €0,00 EUR<br>Free | €0,00 EUR              |
| Domain Renewals 📿<br>View Cart 📜 | Apply Promo Code      | C Empty Cart      |                        |
|                                  | Validate Code         |                   |                        |

After payment Addon product is available for customer to use:

## Asseco Data Systems S.A.

| Home Services -      | Billing • | Support - Open Ticket                                                       | Hello, T |
|----------------------|-----------|-----------------------------------------------------------------------------|----------|
| \star Overview       |           | Manage Product                                                              |          |
| Information          |           | Portal Home / Client Area / My Products & Services / Product Details        |          |
| Addons               |           | Addons                                                                      |          |
| 🔑 Actions            |           | Addons are available for your product/service. Click here to view & order » |          |
| Request Cancellation |           |                                                                             |          |
|                      |           | Addon Certum                                                                | Active   |
|                      |           | FREE!<br>Registered: Friday, June 19th, 2020<br>Next Due Date: -            |          |
|                      |           | Certificate Details<br>Click to configure certificate                       |          |

English • Notifications •

Logout